## Como obter, pelo SIGA, o relatório de frequência dos servidores de um setor 09/07/2025 09:39:57

|--|

|                                                                                                    |                                                                                                    |                                             | Imprimir artigo da FAQ                         |  |
|----------------------------------------------------------------------------------------------------|----------------------------------------------------------------------------------------------------|---------------------------------------------|------------------------------------------------|--|
| Categoria:                                                                                                    | SIGA::Gestão de Pessoas::Frequência                                                                                                    | Votos:                                      | 0                                              |  |
| Estado:                                                                                                    | público (todos)                                                                                                    | Resultado:                                  | 0.00 %                                         |  |
| Idioma:                                                                                                    | pt_BR                                                                                                    | Última atualização:                         | Seg 09 Mai 08:14:23 2016 (America/Sao_Paulo)   |  |
|                                                                                                    |                                                                                                    |                                             |                                                |  |
| Palavras-chave                                                                                                    |                                                                                                    |                                             |                                                |  |
| relatório, acesso, frequência, ausência, falta, falta ao trabalho, assiduidade, gestão, pessoa, pessoas                           |                                                                                                    |                                             |                                                |  |
|                                                                                                    |                                                                                                    |                                             |                                                |  |
| Sintoma (público)                                                                                                    |                                                                                                    |                                             |                                                |  |
| Não sei como/onde obter                                                                                                    | relatório de frequência.                                                                                                    |                                             |                                                |  |
|                                                                                                    |                                                                                                    |                                             |                                                |  |
| Problema (público)                                                                                                    |                                                                                                    |                                             |                                                |  |
| Como/onde obter relatório                                                                                                    | ) de frequência?                                                                                                    |                                             |                                                |  |
|                                                                                                    |                                                                                                    |                                             |                                                |  |
| Solução (público)                                                                                                    |                                                                                                    |                                             |                                                |  |
| Objetivo: Obter um mapa (relatório) de frequência dos servidores do mesmo<br>setor de lotação do requisitante ou mapa individual. |                                                                                                    |                                             |                                                |  |
| Quem pode usar: Secretários de unidades acadêmicas e administrativas ou<br>pessoas designadas pela coordenação da unidade.        |                                                                                                    |                                             |                                                |  |
| Pré-requisito: Ter, em seu perfil, acesso como secretário de unidade.                                                             |                                                                                                    |                                             |                                                |  |
| Como obter mapa da freq<br>- Autenticar-se no SIGA ([2<br>atualmente essa funciona                                                | uência (falta/ausência) ao trabalho de um servidor.<br>L]http://siga.ufjf.br) com Login (CPF) e Senha,<br>lidade está no SIGA Laranja.            |                                             |                                                |  |
| <ul> <li>Acessar o ícone Gestão o<br/>- Acessar o ícone Relatório</li> </ul>                                                      | le Pessoas - Recursos Humanos                                                                                                    |                                             |                                                |  |
| <ul> <li>Acessar o ícone Frequên</li> <li>Escolher entre Individual</li> </ul>                                                    | cia<br>L(nor Servidor) ou o conjunto de servidores da                                                                                             |                                             |                                                |  |
| unidade (Setor*)                                                                                                    | cono "Sonvidor"                                                                                                    |                                             |                                                |  |
| - Preencher o formulário c                                                                                                    | omo Ano e a Matrícula (SIAPE)                                                                                                    |                                             |                                                |  |
| <ul> <li>Acionar o botao "Gerar F</li> <li>Esperar abrir** uma nova</li> </ul>                                                    | lelatorio"<br>a janela em seu navegador contendo um arquivo PDF                                                                                   |                                             |                                                |  |
| com o relatório.<br>- Salvar, arquivar e enviar                                                                                   | uma cópia a PROGEPE (PRO-RH).                                                                                                    |                                             |                                                |  |
| <ul> <li>Escolher mapa de frequé</li> <li>Por servidor: Acionar o íc</li> </ul>                                                   | encia dos servidores do setor * (unidade)<br>cone "Setor"                                                                                         |                                             |                                                |  |
| <ul> <li>Escolher o Mês e o Ano</li> <li>Acionar o botão "Gerar F</li> </ul>                                                      | Relatório"                                                                                                    |                                             |                                                |  |
| <ul> <li>Esperar abrir** uma nova<br/>com o relatório.</li> </ul>                                                                 | a janela em seu navegador contendo um arquivo PDF                                                                                                 |                                             |                                                |  |
| - Salvar, arquivar e enviar                                                                                                    | uma cópia a PROGEPE (PRO-RH).                                                                                                    |                                             |                                                |  |
| * Setor: unidade organizad<br>** A abertura de uma nov<br>Existem casos onde é pred                                               | cional contida no organograma institucional.<br>a janela depende das configurações de seu navegador.<br>ciso autorizar a abertura da nova janela. |                                             |                                                |  |
| Outras dúvidas relacionad<br>[2]Não consigo marcar a f                                                                            | las:<br>requência (falta/ausência) para um servidor, o quê                                                                                        |                                             |                                                |  |
| pode ser?<br>[3]Como obter acesso ao<br>[4]Instruções básicas para<br>(falta) ao trabalho de serv                                 | relatório de frequência dos servidores do meu setor?<br>1 marcação de frequência / ocorrências de ausência<br>idores da UFJF no SIGA.             |                                             |                                                |  |
| [1] http://ciga.ufif.hr                                                                                                    |                                                                                                    |                                             |                                                |  |
| [2] https://centraldeservic<br>[3]                                                                                                | os.ufjf.br/otrs/public.pl?Action=PublicFAQZoom;ItemID=52                                                                                          |                                             |                                                |  |
| 1bGx0ZXh0PWZhbHRhO1<br>[4]                                                                                                    | JJT.br/otrs/public.bl/Action=PublicrAQ2oom;temiD=51;200<br>Nv%0AcnRCeT1GQVFJRDtPcmRlcj1Eb3du01N0YXJ0SGl0PTE                                       | mBackLink=QWN0aW9uPv<br>%3D%0A;             | BIYMXDYUZBUVNIYXJJaDtiawJnY3Kpb249U2VncmN6UUZ  |  |
| https://centraldeservicos.u<br>1bGx0ZXh0PWZyZXF1ZW                                                                                | ıtıt.br/otrs/public.pl?Action=PublicFAQZoom;ItemID=52;Zoo<br>5j%0AaWE7U29ydEJ5PUZBUUIEO09yZGVyPURvd247U3Rhc                                       | mBackLink=QWN0aW9uPV<br>nRIaXQ9MQ%3D%3D%0A; | 'B1YmxpY0ZBUVNIYXJJaDtTdWJhY3Rpb249U2VhcmNoO0Z |  |
|                                                                                                    |                                                                                                    |                                             |                                                |  |
|                                                                                                    |                                                                                                    |                                             |                                                |  |
|                                                                                                    |                                                                                                    |                                             |                                                |  |
|                                                                                                    |                                                                                                    |                                             |                                                |  |
|                                                                                                    |                                                                                                    |                                             |                                                |  |